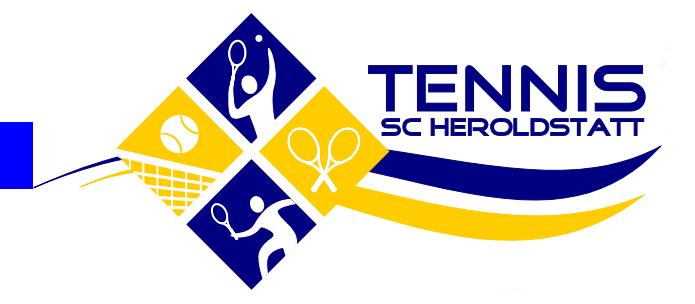

Tennisabteilung

Platzreservierung

Stand März 2024

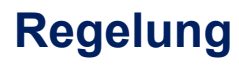

- Zugang zum Buchungsportal für alle ab 14 Jahren (Jugendliche Buchung bis 18 Uhr möglich)
- 1 Stunde pro Mitglied buchbar im Zeitraum der nächsten 7 Tage
- Vorrecht auf Nutzung des Platzes bei vorheriger Reservierung
- Entzug des Zugangs bei wiederholter Abwesenheit trotz Reservierung ohne vorherige Stornierung
- Gastspieler sind im Kommentarfeld anzugeben
- Trainingszeiten werden von den jeweiligen Sportwarten gebucht es ist nicht zulässig von Mannschaftsspieler während der Trainingszeiten weitere Plätze zu reservieren
- Bei unbespielbaren Plätzen können die Plätze kurzfristig gesperrt werden die Reservierung verfällt
- Homepage inkl. Anleitung
  - <u>https://sc-heroldstatt.de/tennis/</u>

- Buchungsportal
  - https://www.supersaas.de/schedule/TA\_SC\_Heroldstatt/Platzreservierung

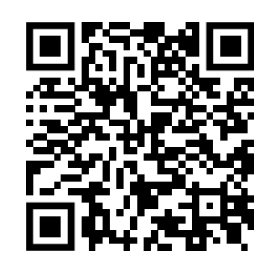

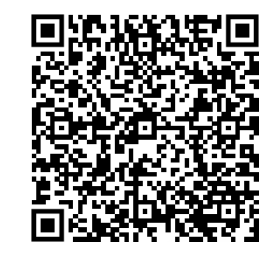

### **Zugang Buchungsportal**

- <u>https://www.supersaas.de/schedule/TA\_SC\_Heroldstatt/Platzreservierung</u>
- Einrichten Zugang durch Ausschussmitglied Tennisabteilung
  - Berechtigt alle aktiven Mitglieder ab 14 Jahren
  - Übermittlung initiale Zugangsdaten nach Anfrage (E-Mail-Adresse benötigt, um Zugang einzurichten)
- Bei Bedarf bitte Ausschussmitglied kontaktieren Mail an steffen.lindner@gmx.net

### Reservierung

- Homepage inkl. Anleitung
  - https://sc-heroldstatt.de/tennis/
- Buchungsportal
  - https://www.supersaas.de/schedule/TA\_SC\_Heroldstatt/Platzreservierung

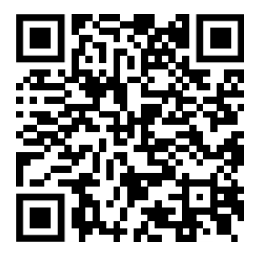

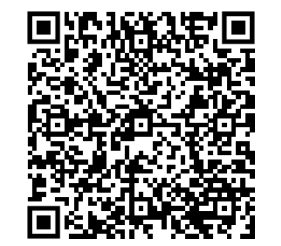

#### **Anleitung Platzreservierung**

- <u>https://www.supersaas.de/schedule/TA\_SC\_Heroldstatt/Platzreservierung</u>
- Einrichten Zugang durch Ausschussmitglied Tennisabteilung Info mit Angabe E-Mail-Adresse benötigt
- Ansicht festlegen
- Zeit auswählen

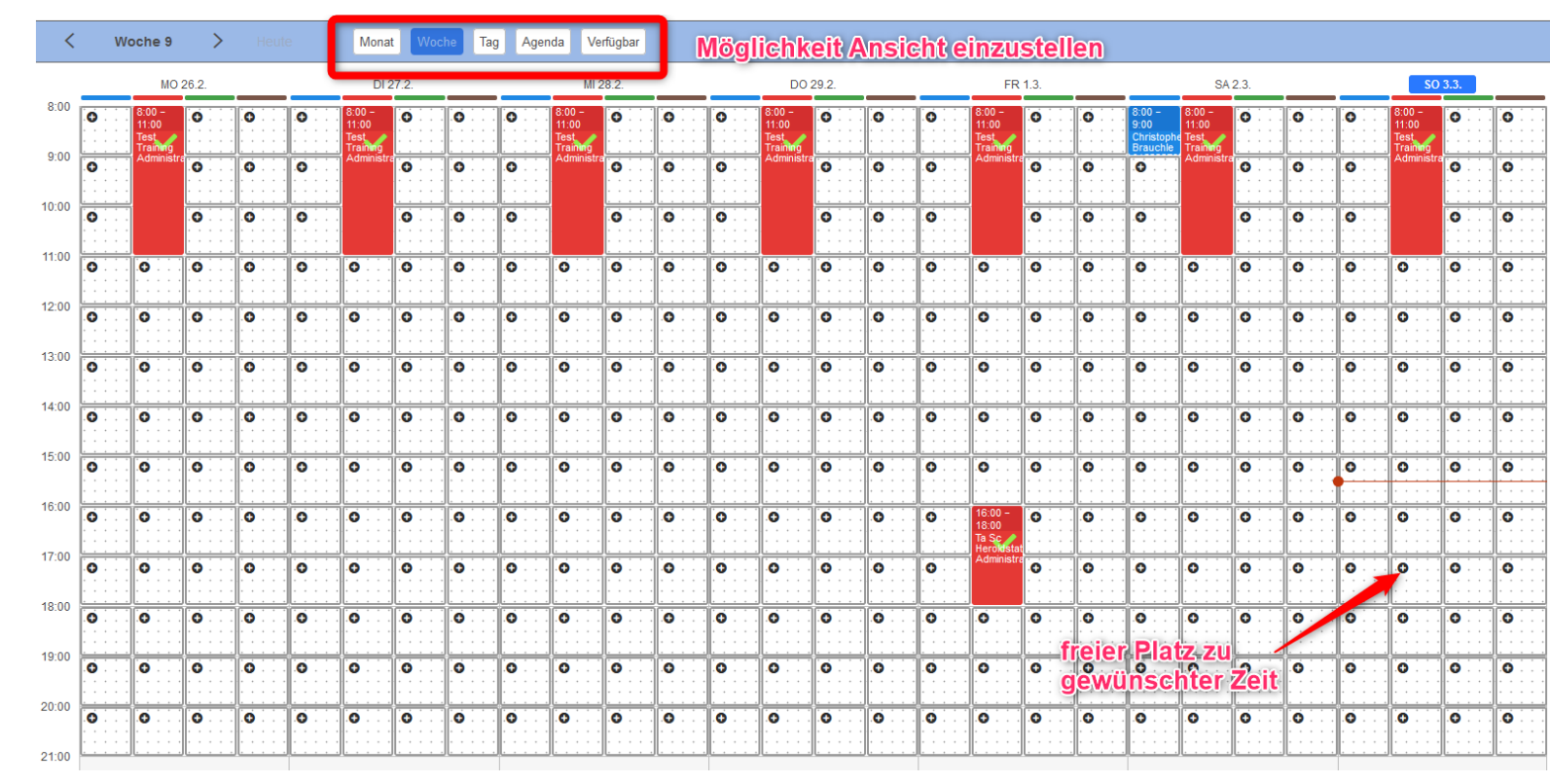

#### **Anleitung Platzreservierung**

- Name (wird durch Anmeldung übernommen und kann angepasst werden)
- Telefonnummer kann angegeben werden
- Falls erforderlich Gastspieler Name eintragen
- Wenn gewünscht Bestätigung per E-Mail
- Reservierung erstellen
- Reservierung in Agenda-Sicht aufrufen

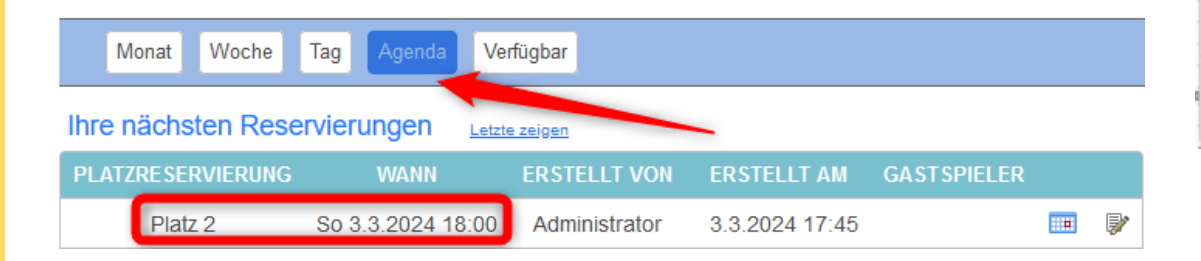

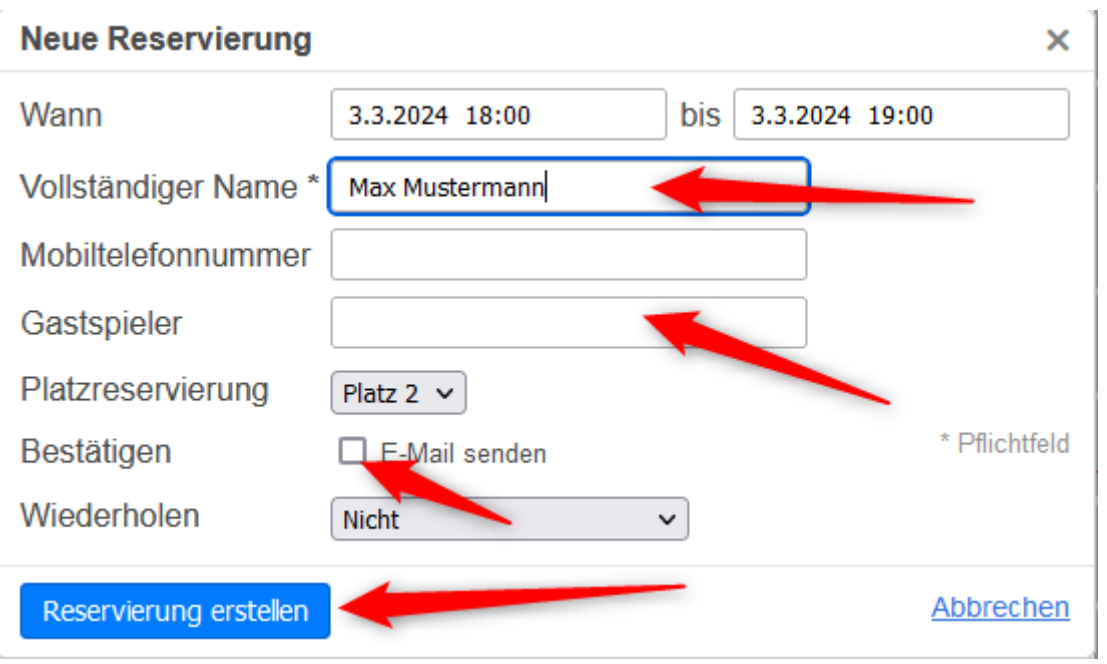

#### **Anleitung Platzreservierung - Stornierung**

- Solltest du kurzfristig nicht spielen können ist der Platz für andere Spieler freizugeben
- Reservierung über Agenda-Sicht öffnen
- Reservierung löschen

| Monat Woche                                | Tag Agenda Ve     | rfügbar       |                |             |  |          |  |
|--------------------------------------------|-------------------|---------------|----------------|-------------|--|----------|--|
| Ihre nächsten Reservierungen Letzte zeigen |                   |               |                |             |  |          |  |
| PLATZRE SERVIERUNG                         | WANN              | ERSTELLT VON  | ERSTELLT AM    | GASTSPIELER |  |          |  |
| Platz 2                                    | So 3.3.2024 18:00 | Administrator | 3.3.2024 17:45 |             |  | <b>P</b> |  |

| Reservierung bearb      | eiten ×                           |
|-------------------------|-----------------------------------|
| Wann                    | 3.3.2024 18:00 bis 3.3.2024 19:00 |
| Vollständiger Name      | Max Mustermann                    |
| Mobiltelefonnummer      |                                   |
| Gastspieler             |                                   |
| Platzreservierung       | Platz 2 🗸                         |
| Bestätigen              | E-Mail senden * Pflichtfeld       |
| Wiederholen             | Nicht                             |
| Erstellt am             | 3.3.2024 17:45 vor Administrator  |
| ID                      | 93704981                          |
| Reservierung aktualisie | ren <u>Schließen</u>              |